餐饮系统

# 收款员手册

1: 收款员账号和密码

系统初始收款员账号为:1 初始密码为:1 请登录后及时 修改密码 以防密码泄露。

修改密码方法如下:

在桌面上打开"餐饮"图标:

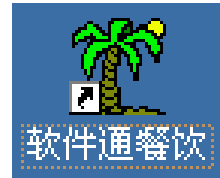

出现下面的登录窗口: 输入工号1 密码 1

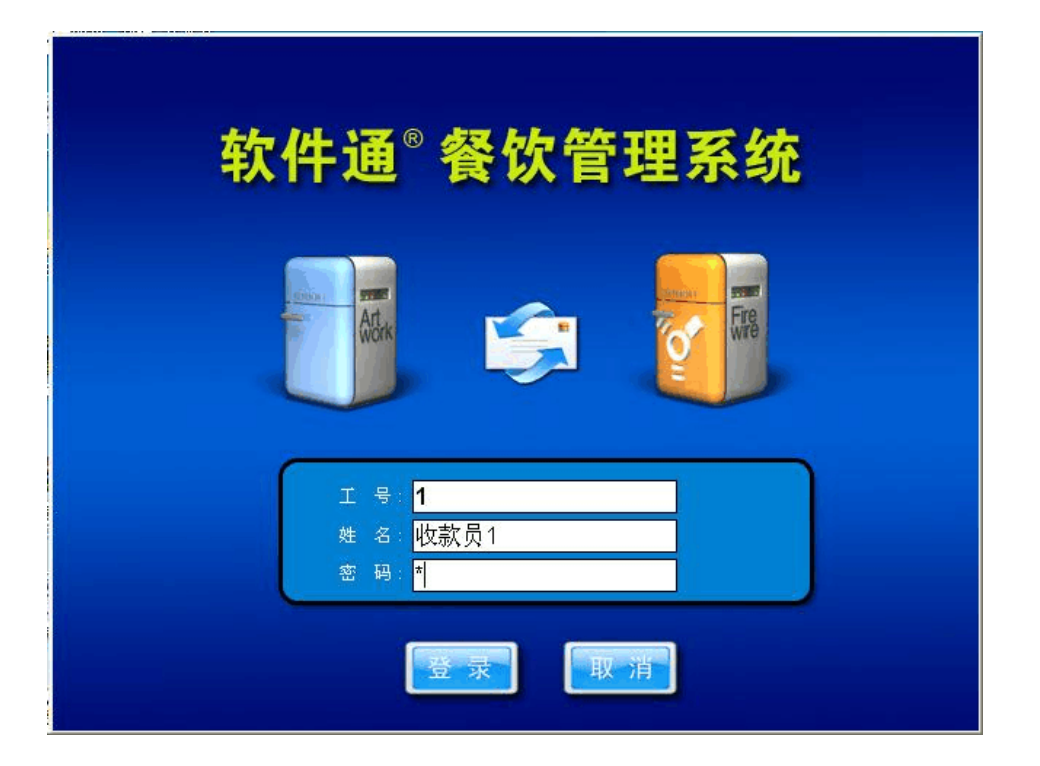

登录后,出现餐饮软件主界面,如下图:

| 至 软件通 餐            | 饮管理系统       | 总店        | 一级收  | <mark>款员: 收款员</mark> |
|--------------------|-------------|-----------|------|----------------------|
| 【营业管理】             | 【营业查询】      | 【系统设置】    | 【关于】 |                      |
| <b>。</b><br>消费账单查询 | 「昌」<br>营业汇总 | è<br>莱品统计 | 更改密码 | <b>『</b> ◆<br>退出     |

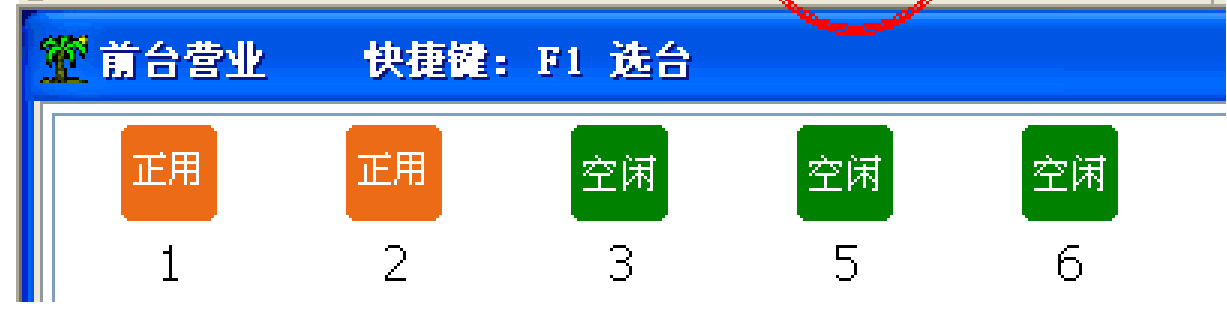

## 点击上图所示的 "更改密码", 输入原密码 : 1 和自己想

改的新密码,"确定"就完成修改密码了。

| 🎬 更改密码 |      |
|--------|------|
|        |      |
| 原密码:   |      |
| 新密码:   |      |
| 确认新部   | 종码:  |
|        | 确定取消 |

2: 查询"营业汇总"

点击"营业汇总"图标,如下图:

| 🏆 软件通 餐 | 次管理系统    | 总店                   | 一级的       | (款员:收款)                | 员1 |
|---------|----------|----------------------|-----------|------------------------|----|
| 【营业管理】  | 【营业查询】   | 【系统设置】               | 【关于】      |                        |    |
|         | <br>营业汇息 | <del>)</del><br>莱品统计 | 部<br>更改密码 | <mark>り</mark> ∳<br>退出 |    |
| 💇 前台营业  | 快捷键:     | F1 选台                |           |                        |    |
| 正用      | 正用       | 空闲                   | 空闲        | 空闲                     | 空闲 |
| 1       | 2        | 3                    | 5         | 6                      | 7  |

点上图界面中的 "营业汇总"后,出现下面的界面:

| <sup>愛</sup> 書业汇总表                        | - 英志                |         |    |    |       |    |    |
|-------------------------------------------|---------------------|---------|----|----|-------|----|----|
| ロエル<br>日期:2012-06-06 00:00:00 至<br>制表:管理员 | 2012-06-06 23:59:59 |         |    |    |       |    |    |
| 项                                         | 值                   | ]       |    |    |       |    |    |
| 总单数                                       | 3                   |         |    |    |       |    |    |
| 总人数                                       | 3                   |         |    |    |       |    |    |
| 人均消费                                      | 3700                |         |    |    |       |    |    |
| 平均每单                                      | 3700                |         |    |    |       |    |    |
| 划菜总单数                                     | 0                   |         |    |    |       |    |    |
|                                           |                     |         |    |    |       |    |    |
| 会员充值现金                                    | 0                   |         |    |    |       |    |    |
| 营业现金                                      | 11100.00            |         |    |    |       |    |    |
| 免单                                        | 0                   |         |    |    |       |    |    |
| 银联                                        | 0                   |         |    |    |       |    |    |
| 挂账                                        | 0                   |         |    |    |       |    |    |
| 会员卡消费                                     | 0                   | 1       |    |    |       |    |    |
| 营业总金额                                     | 11100.00            | 1       |    |    |       |    |    |
|                                           | ·                   |         |    |    |       |    | -  |
| □ 显示餐台使用率                                 |                     |         |    |    |       |    |    |
| 日期: 2012-06-06 00:00:00                   | ▼ 至 2012-06-06 23:5 | 59:59 🔻 | 统计 | 打印 | POS打印 | 导出 | 取消 |

如上图,可以选择日期段,从哪天开始,到哪到结束,然后 点击"统计"就可以看到营业汇总数据了。点击"POS 打印" 可以打印出此报表

3: 查询"消费账单"

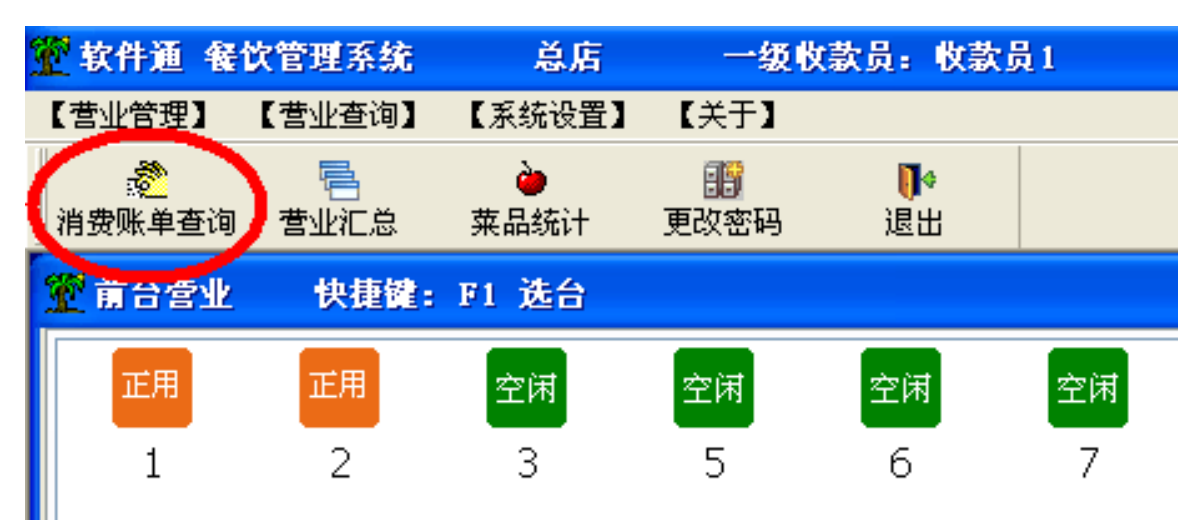

# 点击上图所示的图标"消费账单查询",出现如下界面:

| 🎬 消费账单查询      |                                                                                   |                     |     |      |      |           |           |      |     |    |      |
|---------------|-----------------------------------------------------------------------------------|---------------------|-----|------|------|-----------|-----------|------|-----|----|------|
| 流水号           | 打印次数                                                                              | 开单日期                | 餐台号 | 餐台名称 | 付款方式 | 应收金额      | 实收金额      | 折扣金额 | 代金券 | 抹零 | 押金   |
| 20120606-0001 |                                                                                   | 2012-06-06 08:45:43 | 201 |      | 现金   | 1,100.00  | 1,100.00  | 0    |     |    | 0.00 |
| 20120606-0002 |                                                                                   | 2012-06-06 08:46:00 | 211 |      | 现金   | 4,000.00  | 4,000.00  | 0    |     |    | 0.00 |
| 20120606-0003 |                                                                                   | 2012-06-06 08:46:11 | 102 |      | 现金   | 6,000.00  | 6,000.00  | 0    |     |    | 0.00 |
| 合计:3          |                                                                                   |                     |     |      |      | 11,100.00 | 11,100.00 | 0    | 0   | 0  |      |
|               |                                                                                   |                     |     |      |      |           |           |      |     |    |      |
|               |                                                                                   |                     |     |      |      |           |           |      |     |    |      |
| 日期:2012-06-0  | 3期: 2012-06-06 00:00:00 ▼ 至 2012-06-06 23:59:59 ▼ 卡号: □ 未结 餐台号: 收款: ▼ 发票 査询 打印 导出 |                     |     |      |      |           |           |      |     |    |      |

如上图所示,可以选择开始时间,结束时间,就可以查询这 段时间内的所有结账单的明细。双击每一行的流水号,就可 以查看这个结账单消费的具体内容,也可以重新打印一份结 账单。

## 4:统计菜品、酒水销售的总数量

| 🖥 软件通 餐饮管理系统                                                                                                    | 总店          | 一级收款员:收款员1                              |       |    |         |       |
|----------------------------------------------------------------------------------------------------|-------------|-----------------------------------------|-------|----|---------|-------|
| 【营业管理】 【营业查询】                                                                                                    | 【系统设置】 【    | 关于】                                     |       |    |         |       |
| 武会      武会       武会       武会        武会       武会       武会       武会        武会       武会        武会        武会        武会        武会        武会        武会        武会        武会        武会        武会         武会        武会        武会        武会        武会        武会         武会         武会         武会         武会          武会          武会          武会           武会            武会 | ♪<br>莱品统计 更 | 119 114 114 114 114 114 114 114 114 114 |       |    |         |       |
| 💇 销售统计表 – 按莱品                                                                                                    |             |                                         |       |    |         |       |
|                                                                                                    | 销           | 售统计表−按菜品                                | 品统计   |    |         |       |
| 日期: 2012-06-14 00:00:00.                                                                                                    | 至 2012-0    |                                         |       |    |         |       |
| 菜品名称                                                                                                    | 単位          | 数量                                      | 金额    | 赠废 |         |       |
| 庄园鸡胗                                                                                                    | 例           | 1.00                                    | 28.00 |    |         |       |
| 秘制石锅鱼                                                                                                    | 例           | 1.00                                    | 35.00 |    |         |       |
| 合计:                                                                                                    |             | 2                                       | 63.00 |    |         |       |
|                                                                                                    |             |                                         |       |    |         |       |
|                                                                                                    |             |                                         |       |    |         |       |
|                                                                                                    |             |                                         |       |    |         |       |
| 日期:2012-06-14 00:00:00                                                                                                    | ✔ 至2012-06- | 14 23:59:59 🔽 大类:                       | ▶ 小类: | 帝全 | ▲ 查询 打印 | POS打印 |

## 5: 日结账 如图下:

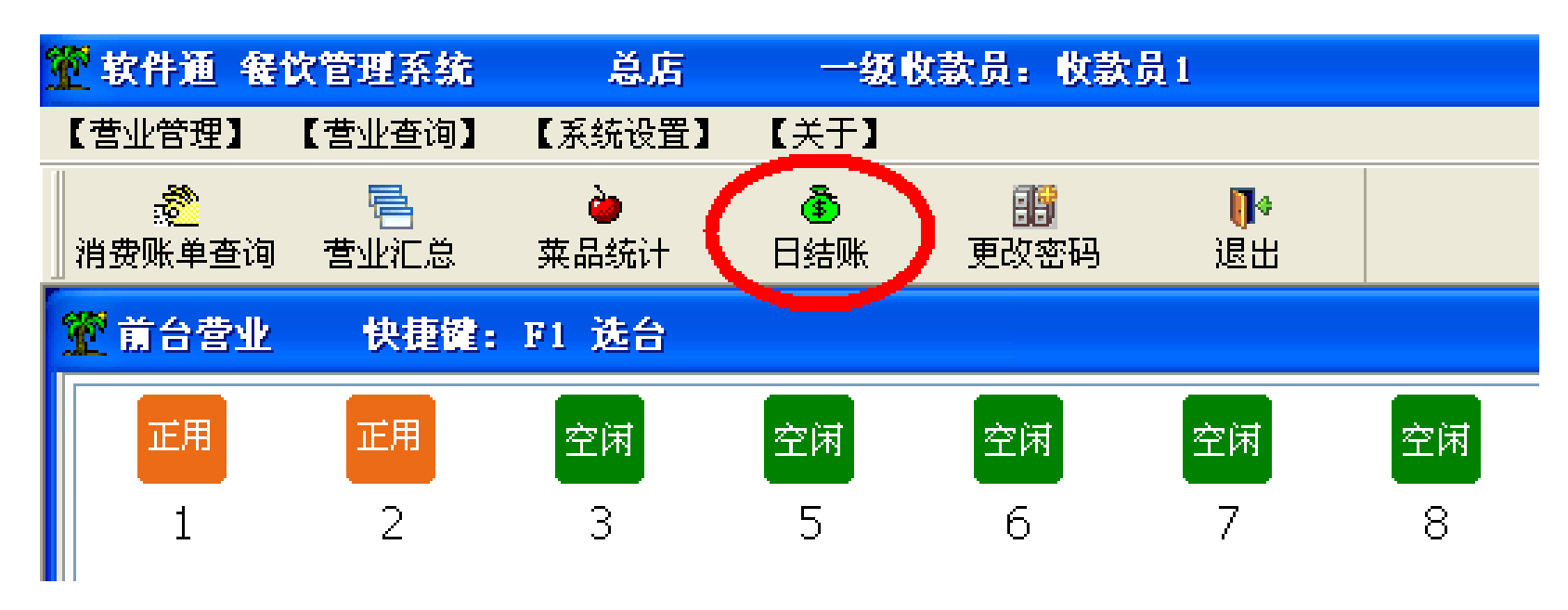

点击上图所示的图标"日结账",出现如下界面:

| 💇 软件通 🞕     | 饮管理系统          | 总店        | 一级收款       | 员: 收款员   | 1                      |           |            |      |          |          |   | _ 7 🛛 |
|-------------|----------------|-----------|------------|----------|------------------------|-----------|------------|------|----------|----------|---|-------|
| 【营业管理】      | 【营业查询】         | 【系统设置】    | 【关于】       |          |                        |           |            |      |          |          |   |       |
| 。<br>消费账单查询 | 「鳥」<br>「「君业汇总」 | è<br>莱品统计 |            | 記<br>の密码 | <mark>↓</mark> ◆<br>退出 |           |            |      |          |          |   |       |
| 👻 前台结账      |                |           |            |          |                        |           |            |      |          |          |   |       |
|             |                |           | 收責         | なけて      | 告                      |           |            |      |          |          |   | _     |
| 餐厅:总        | 店              | 收款员:      | 收款员1       | 结账日期     | <br>9. 2012            | -06-14 10 | :27:32 班次: | :早   |          |          |   |       |
| 备注:         |                |           |            |          |                        |           |            |      |          |          |   |       |
| 结           | 账统计表·          | ·按消费力     | 式          |          |                        |           | 结账统        | 计表-扬 | 安餐台类别    | Ą        |   |       |
| 消费方         | 式 数量           | 应收金额      | 实收金额       | į        |                        |           | 餐台类别       | 数量   | 应收金额     | 实收金额     |   |       |
| 点餐          | 4              | 8 3,894.5 | io 3,451.  | 10       |                        |           |            | 42   | 3,621.40 | 3,240.10 |   |       |
| 合计:         | 4              | 8 3,894.5 | 0 3,451.3  | 10       |                        |           | 外卖         | 6    | 273.10   | 211.00   |   |       |
|             |                |           |            |          |                        |           | 合计:        | 48   | 3,894.50 | 3,451.10 |   |       |
|             |                |           |            |          |                        |           |            |      |          |          |   |       |
|             |                |           |            |          |                        |           |            |      |          |          |   |       |
|             |                |           |            |          |                        |           |            |      |          |          |   |       |
|             |                |           |            |          |                        |           |            |      |          |          |   |       |
| 结           | 账统计表·          | ·按付款方     | 式          |          |                        |           |            |      |          |          |   |       |
| 们们          | 款方式            | 数量        | 应收到        | ≧额       | 实收金                    | 注额        |            |      |          |          |   |       |
| 现金          |                |           | 48         | 3,894.50 | 3                      | ,451.10   |            |      |          |          |   |       |
| 合计:         |                |           | 48 3       | ,894.50  | 3,                     | 451.10    |            |      |          |          |   |       |
|             |                |           |            |          |                        |           |            |      |          |          |   |       |
|             |                |           |            |          |                        |           |            |      |          |          |   |       |
|             |                |           |            |          |                        |           |            |      |          |          |   |       |
| 1           |                |           |            |          | -                      |           |            |      |          |          | _ |       |
|             |                |           |            |          | 餐                      | 际: 总店     | *          |      | 刷新       | [ 结账 ]   |   | 取消    |
|             |                |           | <b>A F</b> |          |                        |           |            |      | <b>_</b> |          |   |       |

点击"结账" 会把您当天的营业数据清零(屏幕右下角的 数据) 以防止两天的账重合到一起 建议每天 下班后做 "日结账" (如需查看当天或者多天的"营业额" 可点 击"营业汇总"查询)

收款员相关操作-营业管理-营业查询-系统 设置

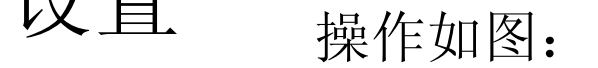

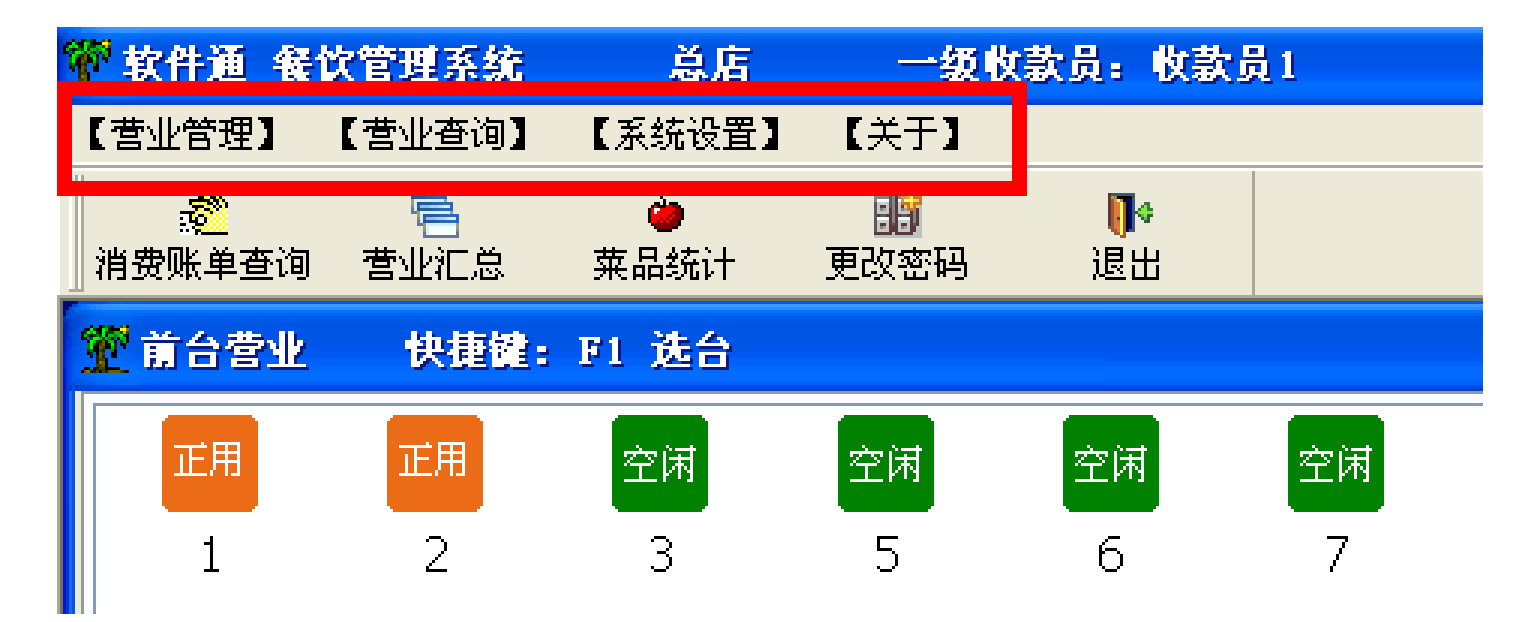

## 1: 营业管理-开钱箱 如下图:

| 🏆 软件通 餐饮管理系统                            | 总店          | 一级                     | 故款员: 收款员              | 1               |
|-----------------------------------------|-------------|------------------------|-----------------------|-----------------|
| 【营业管理】 【营业查询】                           | 【系统设置】      | 【关于】                   |                       |                 |
| ▲ ● ● ● ● ● ● ● ● ● ● ● ● ● ● ● ● ● ● ● | è●<br>莱品统计  | ♪<br>●<br>●<br>●<br>音账 | 野<br>町<br>改<br>密<br>码 | <b>●●</b><br>退出 |
| 🏆 开钱箱                                   |             |                        |                       |                 |
| 请输入钱箱密码:<br>修词                          | <u></u> 汝密码 | 开钱箱                    | Ī                     | .8              |
|                                         |             |                        |                       | -201 -          |

如果您有钱箱 且已经连接好 那么如"图上" 会提示您输入钱箱密 码 系统初始是"没有密码"的 您可以点击"修改密码" 直接输入 你想改的"新口令" 就可以"修改密码了

# 2: 营业管理-远程打印记录 如下图:

| 🌋 请注意,厨 | 房有打印失败的数据,请检查打印     | 功是否缺纸,打印机电源 | 线,通讯电缆。 | _    |  |
|---------|---------------------|-------------|---------|------|--|
| 账单号     | 打印日期                | 餐台          | 打印机     | 打印状态 |  |
| 5839    | 2012-06-16 08:04:23 | 207         | 101     | 2    |  |
| 5839    | 2012-06-16 08:04:23 | 207         | 101     | 2    |  |
| 5839    | 2012-06-16 08:04:23 | 207         | 101     | 2    |  |
| 5839    | 2012-06-16 08:04:23 | 207         | 101     | 2    |  |
| 5839    | 2012-06-16 08:04:23 | 207         | 101     | 2    |  |
| 5839    | 2012-06-16 08:04:23 | 207         | 101     | 2    |  |
|         |                     |             |         |      |  |
|         |                     |             |         |      |  |
|         |                     |             |         |      |  |
|         |                     |             |         |      |  |
|         |                     |             |         |      |  |
| Rilèc   |                     | 专打低方生吃的粉短   |         |      |  |
|         |                     | 里们所有大双的奴据   | ·       |      |  |

# "远程打印记录"里显示"红色"的"账单" 是指 打印机没有打

出"账单票"(菜品票, 酒水票, 等)

出现以上可能的原因 大致有以下几项:

1: 请监察你的打印机是否"通电", 电源线或者数据线 是否"连接紧凑"

2: 检查打印机是否"缺纸"

厨房打印机一般是"网线连接",请检查网线是否正常接通,检查
 线路

如 按照以上几点还没有解决问题 请联系我们客服人员!

#### 3: 营业管理-转移菜品 如下图:

| 管软  | 件通 餐      | 次管理系统       | 总店         | 一级                | 收款员: 收           | 款员1      |         |     |             |    |        |       |          |
|-----|-----------|-------------|------------|-------------------|------------------|----------|---------|-----|-------------|----|--------|-------|----------|
| 【营业 | と<br>管理】  | 【营业查询】      | 【系统设置】     | 【关于】              |                  |          |         |     |             |    |        |       |          |
| 消费  | え<br>账单查询 | 「言」<br>营业汇总 | è●<br>莱品统计 | ♪<br>●<br>●<br>合账 | <b>調</b><br>更改密码 | ● 退出     |         |     |             |    |        |       |          |
| 쮣幇  | 移菜品       |             |            |                   |                  |          |         |     |             |    |        |       |          |
| 10- |           |             | ~          | 开台ID:             | 5101             |          |         | 17- |             | *  | 开台ID:  | 5103  |          |
|     | 编码        | 名称          | 数量         | 单位                | 単价               | 金额 打折    | 实收 划单 赗 |     | 編明 名称       | 数量 | ŧ 单位   | 単价    | 金额 打折    |
| 1   |           |             | 8.00       | ) <b>\$</b>       | 0                | 0.00 100 | 0.00    | 1   | 88004 庄园鸡胗  | 1. | )0 💲 例 | 31.80 | 31.80 88 |
| 2   |           |             | 1.00       | ) 🗘               | 0                | 0.00 100 | 0.00    | 2   | 88007 秘制石锅鱼 | 1. | )0 🤤 例 | 39.80 | 39.80 88 |
| 3   | 88006     | 5 南瓜锅包肉     | 1.00       | ) 🛟 例             | 28.50            | 28.50 88 | 25.10   |     |             |    |        |       |          |
| 4   | 88008     | 3 招牌碟鱼头     | 1.00       | ) 🛟 例             | 98.50            | 98.50 88 | 86.70   |     |             |    |        |       |          |
| 5   | 8800;     | 2 炸野菜丸子     | 1.00       | <u>। 🔺</u> 🕅      | 11.10            | 11.10 88 | 9.80    |     |             |    |        |       |          |
| 6   | 88009     | 9 树椒土豆丝     | 1.00       | ) 🤹 例             | 11.10            | 11.10 88 | 9.80 🗌  |     |             |    |        |       |          |
|     |           |             |            |                   |                  |          |         |     |             |    |        |       |          |
|     |           |             |            |                   |                  |          |         |     |             |    |        |       |          |
|     |           |             |            |                   |                  |          |         |     |             |    |        |       |          |
|     |           |             |            |                   |                  |          |         |     |             |    |        |       |          |
|     |           |             |            |                   |                  |          |         |     |             |    |        |       |          |
|     |           |             |            |                   |                  |          |         |     |             |    |        |       |          |

| 未结账:149.2 | 合计: 149.20 | 131.40 | 未结账:71.6 | 合计: 71.60 |
|-----------|------------|--------|----------|-----------|
|           |            |        |          |           |
|           |            |        |          |           |
|           |            |        |          |           |

#### "红色区域"是"选择餐台" 如上图例 选择你要"转移的餐台"!

#### 如上图例: 想把餐台10的"菜品(蓝色区域为例)" 转移到餐台17

双击"蓝色区域"里的"菜品" 即可转移到餐台 17 里

## 4: 系统设置-酒菜分类 如下图:

| 😨 清费项目类 | 别                |        |          |          |   |
|---------|------------------|--------|----------|----------|---|
| 编号      |                  | 点菜机可退菜 | <br>汇总类别 |          | ~ |
| p1      | 精美小菜             |        | 菜品       |          |   |
| 02      | 特色蒸菜             |        | 菜品       |          |   |
| 03      | 粥品               |        | 粥        |          |   |
| 04      | 主食               |        | 主食       |          |   |
| 05      | 烟                |        | 菜品       |          |   |
| 06      | 精美凉菜             |        | 菜品       |          |   |
| 07      | 农家小炒菜            |        | 菜品       |          |   |
| 08      | 压锅营养菜            |        | 菜品       |          |   |
| 09      | 养颜青菜             |        | 菜品       |          |   |
| 10      | 其他               |        | 粥        |          |   |
| 11      | 砂锅               |        | 粥        |          |   |
| 12      | 炖菜               |        | 菜品       |          |   |
| 13      | 白酒               |        | 酒水       |          |   |
| 14      | 啤酒               |        | 酒水       |          |   |
| 15      | 鲜族菜              |        | 菜品       |          |   |
| 16      | 红酒               |        | 酒水       |          | ~ |
| 格式: 编号  | -2位数据,类别名称5个以内汉字 |        | 添加       | 删除 保存 返回 | ] |

酒菜分类主要功能是添加和删除一些消费项目类别 如上图显示
"酒菜分类"是在你"添加酒菜"时"菜品"所属于的"类别"
5:系统设置-酒菜信息 如下图:

| 👻 软件通 | 1 餐饮管                | 會理系統           | 总店                   | -             | 级收款员   | <b>4</b> : (                           | 枚款员1 |                  |       |          |          |       |      |     |                                                                                                    |    |    |    |     |      |    |               |
|-------|----------------------|----------------|----------------------|---------------|--------|----------------------------------------|------|------------------|-------|----------|----------|-------|------|-----|----------------------------------------------------------------------------------------------------|----|----|----|-----|------|----|---------------|
| 【营业管理 | ₽】【?                 | 曹业查询】          | 【系统设置】               | 【关于           | 1      |                                        |      |                  |       |          |          |       |      |     |                                                                                                    |    |    |    |     |      |    |               |
|       | :查询 1                | 「日<br>雪山汇总 - 三 | →<br>菜品统计            | ●<br>●<br>日结财 | £ 更    | 認<br>認<br>密                            | 码    | <b>↓</b> ◆<br>退出 |       |          |          |       |      |     |                                                                                                    |    |    |    |     |      |    |               |
| 🏆 清费  | 页目                   |                |                      |               |        |                                        |      |                  |       |          |          |       |      |     |                                                                                                    |    |    |    |     |      |    |               |
| 复制第   | 一行内                  | 容: [           | 单位                   | 库存ì           | †算 [   | 厨厅                                     | 房打印机 | 1. 报             | 警库存   |          | <b></b>  | 家宝    | 打印   | 传菜单 |                                                                                                    |    |    |    |     |      |    |               |
| 类别    | 编号                   | 消费项目名          | 名称 助记码               | 单位            | 单价     | 库存                                     | 显示范围 | 打印机              | 报警库存; | 点菜宝      | (传莱)     | 打印分类打 | 提成金额 | 提成% | 序打折                                                                                                    | 改价 | 改名 | 改数 | 改单位 | [分单] | 沽清 |               |
| 精美小菜  | 88021                | test           | TEST                 | 份             | 101.20 |                                        | 前台专用 | 热菜打印             | 0.00  |          |          |       |      |     |                                                                                                    |    |    |    |     |      |    |               |
| 精美小菜  | 88022                | aaa            | AAA                  | 份             | 34.00  | <b>~</b>                               | 前台专用 | 热莱打印             | 0.00  | <b>~</b> |          |       |      |     | <b>~</b>                                                                                                    |    |    |    |     |      |    |               |
| 特色蒸莱  | 88001                | 特色蒸豆腐          | TSZDF                | 例             | 8.80   | <b>~</b>                               | 全部   | 热莱打印机            | 0.00  | <b>~</b> | <b>~</b> |       | 1.00 |     | <b>~</b>                                                                                                    |    |    |    |     |      |    |               |
| 农家小炒  | <b>集</b> 88002       | 炸野菜丸子          | ZYCWZ                | 例             | 11.10  | <b>~</b>                               | 全部   | 面点打印。            | 0.00  | ✓        | ✓        |       | 3.00 |     | <b>~</b>                                                                                                    |    |    |    |     |      |    |               |
| 农家小炒  | <mark>莱</mark> 88004 | 庄园鸡胗           | ZYJZ                 | 例             | 31.80  | <b>~</b>                               | 全部   | 热莱打印             | 0.00  | <b>~</b> | <b>~</b> |       |      |     | <b>~</b>                                                                                                    |    |    |    |     |      |    |               |
| 农家小炒  | 葉 88006              | 南瓜锅包肉          | NGGBR                | 例             | 28.50  | <b>~</b>                               | 全部   | 热莱打印幕            | 0.00  | <b>~</b> | <b>~</b> |       | 2.00 |     | <ul> <li>Image: A set of the set of the</li></ul> |    |    |    |     |      |    |               |
| 农家小炒  | 葉 88007              | 秘制石锅鱼          | MZSGY                | 例             | 39.80  | <b>~</b>                               | 全部   | 热莱打印             | 0.00  | <b>~</b> | ✓        |       | 3.00 |     | <ul> <li>Image: A set of the set of the</li></ul> |    |    |    |     |      |    |               |
| 农家小炒  | <b>集</b> 88008       | 招牌碟鱼头          | ZPDYT                | 例             | 98.50  | <b>~</b>                               | 全部   | 热莱打印             | 0.00  | <b>~</b> | <b>~</b> |       | 4.00 |     | <b>~</b>                                                                                                    |    |    |    |     |      |    |               |
| 农家小炒  | 葉 88009              | 树椒土豆丝          | SJTDS                | 例             | 11.10  | <b>~</b>                               | 全部   | 热莱打印             | 0.00  | <b>~</b> | ✓        |       |      |     | <b>~</b>                                                                                                    |    |    |    |     |      |    |               |
| 农家小炒  | 葉 88010              | 鱼头泡饼           | YTPB                 | 例             | 57.90  | ✓                                      | 全部   | 热莱打印             | 0.00  | ✓        | <b>~</b> |       |      |     | <b>~</b>                                                                                                    |    |    |    |     |      |    |               |
| 农家小炒  | 葉 88011              | 家椒毛葱炒          | 肉 UMCCF              | 例             | 26.60  | <b>~</b>                               | 全部   | 热莱打印机            | 0.00  | <b>~</b> | <b>~</b> |       |      |     | <b>~</b>                                                                                                    |    |    |    |     |      |    |               |
| 农家小炒  | 葉 88012              | 水煮肉片           | SZRP                 | 例             | 29.80  | <b>~</b>                               | 全部   | 热莱打印             | 0.00  | ✓        | ✓        |       |      |     | <b>~</b>                                                                                                    |    |    |    |     |      |    |               |
| 农家小炒  | <b>集</b> 88013       | 鲍汁地三鲜          | BZDSX                | 例             | 26.80  | <b>~</b>                               | 全部   | 热莱打印             | 0.00  | <b>~</b> | ✓        |       |      |     | <b>~</b>                                                                                                    |    |    |    |     |      |    |               |
| 农家小炒  | 葉 88014              | 极品女士莱          | JPNSC                | 例             | 19.60  | <b>~</b>                               | 全部   | 热莱打印             | 0.00  | <b>~</b> | <b>~</b> |       |      |     | <b>~</b>                                                                                                    |    |    |    |     |      |    |               |
| 农家小炒  | <mark>集</mark> 88015 | 铁板一绝           | TBYJ                 | 例             | 26.60  | <b>~</b>                               | 全部   | 热莱打印             | 0.00  | <b>~</b> | <b>~</b> |       |      |     | <ul> <li>Image: A start of the start of the start of</li></ul> |    |    |    |     |      |    |               |
| 农家小炒  | 葉 88016              | 火爆大头菜          | HBDTC                | 例             | 13.80  | <b>~</b>                               | 全部   | 热莱打印机            | 0.00  | <b>~</b> | <b>~</b> |       |      |     | <ul> <li>Image: A set of the set of the</li></ul> |    |    |    |     |      |    |               |
| 农家小炒  | 葉 88017              | 奇香土豆片          | QXTDP                | 例             | 19.80  | <b>~</b>                               | 全部   | 热菜打印             | 0.00  | <b>~</b> | <b>~</b> |       |      |     | <ul> <li>Image: A set of the set of the</li></ul> |    |    |    |     |      | ✓  |               |
| 农家小炒  | 集 88018              | 茶树菇炒牛          | 柳 <sup>:</sup> SGCNI | 例             | 36.20  | <b>~</b>                               | 全部   | 热菜打印             | 0.00  | <b>~</b> | <b>~</b> |       |      |     | <ul> <li>Image: A set of the set of the</li></ul> |    |    |    |     |      |    |               |
| 农家小炒? | 集 88019              | 农家土豆泥          | , NJTDN              | 例             | 19.80  | <b>~</b>                               | 全部   | 热菜打印             | 0.00  | <b>~</b> | <b>~</b> |       |      |     | <ul> <li>Image: A start of the start of the start of</li></ul> |    |    |    |     |      | ✓  |               |
| 农家小炒  | 集 88020              | 千锅肥肠           | GGFC                 | 例             | 52.50  | <b>~</b>                               | 全部   | 热菜打印             | 0.00  | <b>~</b> | <b>~</b> |       |      |     | <ul> <li>Image: A set of the set of the</li></ul> |    |    |    |     |      |    |               |
| 砂锅    | 88005                | 砂锅牛腩炖          | ,木耳 ЭNNDM            | 例             | 32.60  | <b>~</b>                               | 全部   | 热菜打印             | 0.00  | <b>~</b> | <b>~</b> |       |      |     | <ul> <li>Image: A start of the start of the start of</li></ul> |    |    |    |     |      |    |               |
| 21    |                      |                |                      |               |        |                                        |      |                  |       |          |          |       |      |     |                                                                                                    |    |    |    |     |      |    |               |
|       |                      |                |                      |               |        |                                        |      |                  |       |          |          |       |      |     |                                                                                                    |    |    |    | 1   | ф    | •  | <b></b>       |
| 助记码   | <b>j</b> :           |                |                      |               | Ž      | ちんし ちんしん しんしん しんしん しんしん しんしん しんしん しんしん | :    | ~                |       |          | ſ        | 添加A   |      |     | 保存 <u>S</u>                                                                                                    |    | 春, | λ  |     | 主成   |    | <b></b><br>令出 |

酒菜信息 是用来添加和修改菜品、调整价格、修改一些设置的

如上图"蓝色区域""类别"是选择你要"添加新菜"的"菜品 类别"、"助记码"是方便你能找到要修改的菜品例:"鱼香肉丝" 可直接打助记码:"YXRS" 打印机可选择菜单打到哪个打印机上 如上图"红色区域-添加"单击添加可以建立一个"新菜品"(添加 新菜的时候请先选择类别)如图下:

常用的有填写编号、菜品、单位、价格、是否计算库存、选择打印机、 是否打印传菜单、是否允许打折、改价、改名、改数、改单位、等

| 🏆 清费项         | 间           |        |     |              |           |                                                                                                    | X |
|---------------|-------------|--------|-----|--------------|-----------|----------------------------------------------------------------------------------------------------|---|
| 复制第一          | 一行内容        | 系: 单   | 位   | 库存认          | 算         | 厨房打印机 报警库存 点菜宝 打印传菜单                                                                                                    |   |
| 类别<br>啤酒<br>1 | 编号<br>88024 | 消费项目名称 | 助记码 | 单位<br>份      | 单价<br>.0( | 库存显示范围       打印机       报警库存点菜宝 传菜 打印分类提成金额 提成%       排序       打折改价 改名 改数 改单位 分单 沽清         □       前台专用       0.00       □       □       □       □       □       □       □       □       □       □       □       □       □       □       □       □       □       □       □       □       □       □       □       □       □       □       □       □       □       □       □       □       □       □       □       □       □       □       □       □       □       □       □       □       □       □       □       □       □       □       □       □       □       □       □       □       □       □       □       □       □       □       □       □       □       □       □       □       □       □       □       □       □       □       □       □       □       □       □       □       □       □       □       □       □       □       □       □       □       □       □       □       □       □       □       □       □       □       □       □       □       □       □       □       □       □       □ |   |
| 红色            | <u>I</u> Z1 | 戜− " ∄ | 刖除  | , <b>?</b> ? | :         | 是选择你要删除的菜品 然后点击删除                                                                                                    |   |
| 红色            | <u>I</u> Z1 | 或-"(   | 呆存  | : "          | :         | 当添加完菜品后 点击保存按钮即可                                                                                                    |   |
| 红色            | <u>I</u> Z1 | 或-"生   | 主成  | ; ??<br>4    | :         | 生成是当你添加完所须的菜品酒水等信息后                                                                                                    | ` |
| 可点            | 、击り         | 主成     | 把涩  | 鄆菜           | 餐         | 台等数据下载到点菜宝里 点击生成 如图下:                                                                                                    |   |

| 提示:       |                             |
|-----------|-----------------------------|
| <b>()</b> | 操作成功,点击屏幕右下角的小电话图标,下载菜品到点菜宝 |
|           | 确定                          |

根据上述根据提示点击确定后 如图下: 点击电话图标

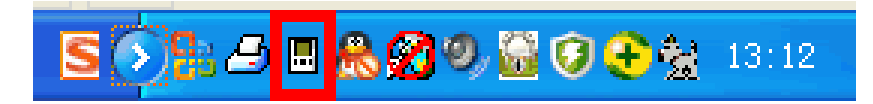

## 点击电话小图标后如图下:

以上内容仅为本文档的试下载部分,为可阅读页数的一半内容。如 要下载或阅读全文,请访问: <u>https://d.book118.com/43601001005</u> 2011002